## ENDING A MATCH

| ← Ret         | urn to Scoresheet          |    |   |      |                 |  |  |  |
|---------------|----------------------------|----|---|------|-----------------|--|--|--|
| Game Complete |                            |    |   |      |                 |  |  |  |
|               | U15 Mixed Cal Club         |    |   |      | 0/34            |  |  |  |
|               | U13 Mixed Test             |    |   |      | 0/36            |  |  |  |
| U13 I         | Mixed Test won by 1 wicket |    |   |      |                 |  |  |  |
| Over 1        |                            |    |   |      |                 |  |  |  |
| Balls         | Faced                      |    |   |      |                 |  |  |  |
| 6 6 6 6 6 6   |                            |    |   |      |                 |  |  |  |
| Batt          | ers                        | R  | в | 4S   | 6S              |  |  |  |
| Je            | isse Test                  | 0  | 0 | 0    | 0               |  |  |  |
| Pe            | rmit Request               | 36 | 6 | 0    | 6               |  |  |  |
| Ð             | tras NB0 WD0 B0 LB0 P0     |    |   |      |                 |  |  |  |
| То            | tal 0/36                   |    |   |      |                 |  |  |  |
|               |                            |    |   | Subi | mit Game Result |  |  |  |
|               |                            |    |   |      |                 |  |  |  |

1a. In limited overs cricket, once a game has been completed, a 'game complete' window will pop-up. Make sure that all the details are correct and click 'Submit Game Result'.

1b. In a 2+ day game, you might have to manually commence the end of game process. Click options > End Game. As seen the right.  $\rightarrow$ 

| lease enter the dev | vice's PIN to confirm t | he game result |
|---------------------|-------------------------|----------------|
| Ē                   |                         |                |
| Forgot PIN?         |                         |                |
|                     | Connel                  | 0              |

2. Enter the PIN that you created at the start the eScoring session

| tions D Scorecard |   |
|-------------------|---|
| Exit Game         |   |
| D Scorecard       | 2 |
| End Game          |   |
| Forfeit Game      |   |
| Abandon Game      |   |
| Reset Game        |   |

| Session                         |             |
|---------------------------------|-------------|
| Last Synced<br>Today at 3:19 PM | End Session |
|                                 |             |

3. Then end the eScoring session by clicking 'End Session' on the top left of the screen

**<u>Tip</u>**: Make sure the app is connected to the internet before ending a match. If it's not, it won't sync the match results and stats.

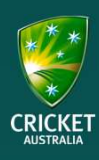

## ENDING A MATCH

## Authenticate

| none@gn | nail.com.au |             |
|---------|-------------|-------------|
|         |             | Ø           |
|         | Cancel      | End Session |

4. An Authenticate window will pop-up. Simply enter your admin login information and click 'End Session'

## **End Session**

Are you sure you want to end the session? Ending the session will delete game data from this device.

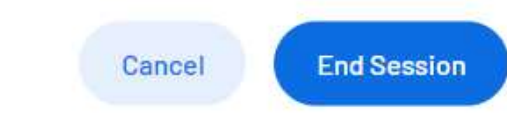

5. A final check will pop-up, click 'End Session'

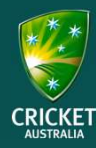